# – **BUKU** PANDUAN –

# WEBSITE DUAL BAHASA

\_\_\_\_\_ 2019 \_\_\_\_\_

UNIT SUMBER DAYA INFORMASI

**UNIVERSITAS UDAYANA** 

#### Halaman Awal Website

Dibawah ini merupakan tampilan awal dari website dual bahasa. Pada pojok kanan atas terdapat bendera yang berfungsi untuk mengganti bahasa.

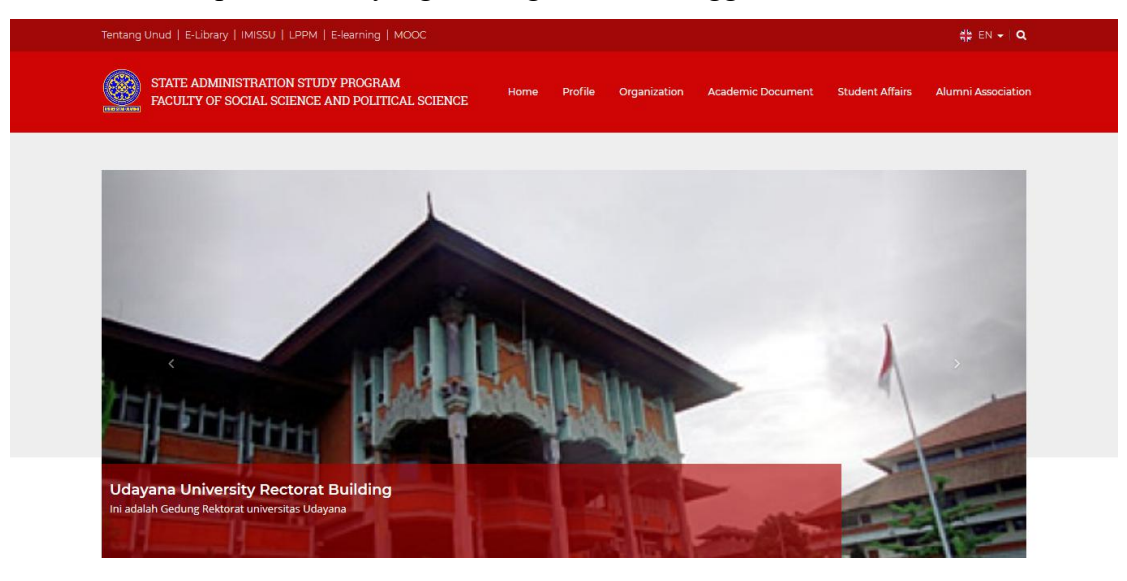

# Dashboard

Dibawah ini merupakan halaman *dashboard* admin pada website dual bahasa dan beberapa penjelasannya.

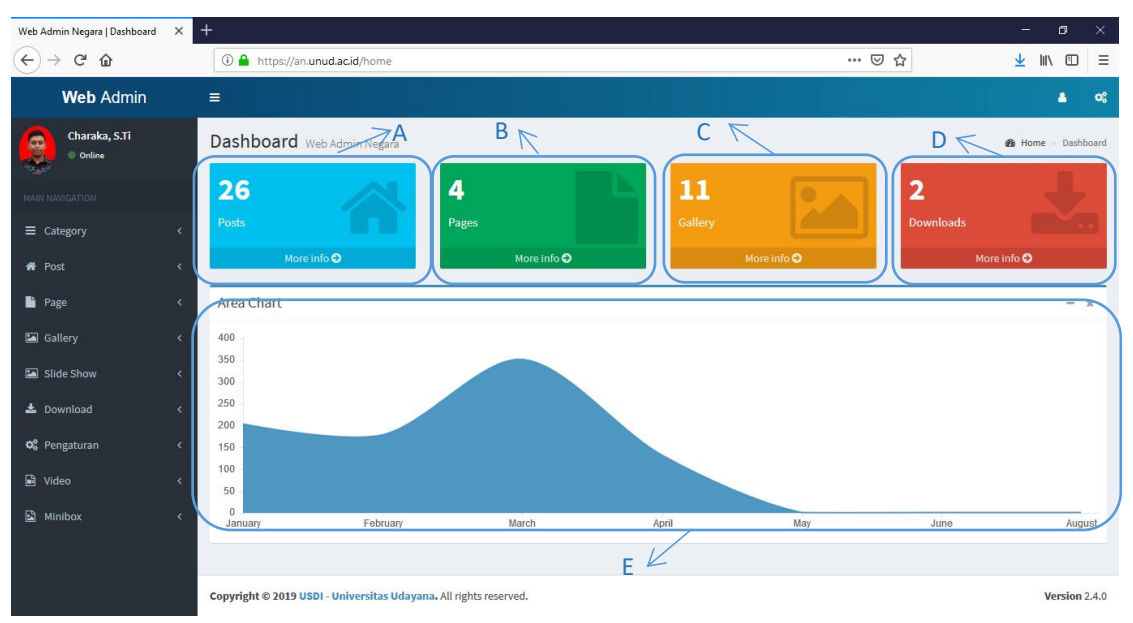

Terdapat beberapa elemen pada halam dashboard. Berikut adalah beberapa penjelasan tentang elemen diatas :

- A. Box Post : berisikan jumlah post yang telah dibuat.
- B. Box Pages : berisikan jumlah page yang telah dibuat.
- C. Box Gallery: berisikan jumlah gallery yang telah dibuat.

- D. Box Downloads: berisikan jumlah download yang telah dibuat.
- E. Chart Kunjungan : Statistik jumlah kunjungan tiap bulannya.

Selain halaman *dashboard*, dalam halaman operator terdapat beberapa *menu* yang digunakan untuk melakukan manajemen pada *website*.

#### 1. Category

Dalam menu category terdapat dua sub menu yaitu Add Category dan List Category.

#### Add Category

*Add Category* merupakan halaman yang berisikan form untuk meng*input*kan kategori. Terdapat beberapa kolom pada halaman tersebut diantaranya :

| Web Admin Negara   Dashboard 🛛 🗙 | +                                                                 |            | - or ×                         |   |
|----------------------------------|-------------------------------------------------------------------|------------|--------------------------------|---|
| (←) → C' @                       | ① A https://an.unud.ac.id/category/create                         | •••        | ⊎☆ ⊻ IN © ≡                    | = |
| Web Admin                        |                                                                   |            | <b>≜</b> o\$                   | ^ |
| Charaka, S.Ti<br>• Online        | Add Category Web Admin Negara                                     |            | Home > Category > Add Category |   |
| MAIN NAVIGATION                  | Add Category                                                      |            |                                |   |
| ≡ Category <                     | Kategori Ina*                                                     |            |                                |   |
| + Add Category                   | Kategori Ina                                                      |            |                                |   |
| List Category                    | Kategori Eng*                                                     |            |                                |   |
| 🐐 Post 🛛 <                       | Kategori Ina                                                      |            |                                |   |
| 💾 Page 🧹                         | Parent*                                                           |            |                                |   |
| 🖬 Gallery 🗸                      | Select an option                                                  |            |                                |   |
| Slide Show 🗸                     | Label Ina                                                         | Label Eng* |                                |   |
| 🕹 Download 🛛 🗸 <                 | Label Ina                                                         | Label Eng  |                                |   |
| 📽 Pengaturan 🛛 <                 |                                                                   |            | Tambah Label                   |   |
| 🖻 Video <                        | Submit Reset                                                      |            |                                |   |
| Minibox <                        |                                                                   |            |                                |   |
|                                  | Copyright © 2019 USDI - Universitas Udavana, All rights reserved. |            | Version 2.4.0                  |   |

A. Kategori Ina : kolom untuk menginputkan kategori dalam Bahasa Indonesia.

B. Kategori Eng : kolom untuk menginputkan kategori dalam Bahasa Inggris.

C. Parent : kolom untuk menginputkan parent yang didapatkan dari data kategori itu sendiri.

D. Kategori Ina : kolom untuk menginputkan kategori dalam Bahasa Indonesia

E. Label Ina : kolom untuk menginputkan label dari kategori tersebut label bisadi*input*kan lebih dari 1

# List Category

*List Category* merupakan halaman yang berisikan daftar kategori yang sudah dibuat.

|                               | -      |             |                                        |    |        |    |                                   |         |                  |       |      |
|-------------------------------|--------|-------------|----------------------------------------|----|--------|----|-----------------------------------|---------|------------------|-------|------|
|                               |        |             |                                        |    |        |    |                                   |         |                  | -     |      |
| Charaka, S.Ti<br>Online       | A      | dd Cat      | egory Web Admin Negara                 |    |        |    |                                   | 🚯 Home  | Category         | > Add | Cate |
|                               |        | Show 10     | ✓ entries                              |    |        |    |                                   | Search: |                  |       |      |
| Category                      | <      | No. 🏨       | Kategori Ina                           | 11 | Parent | 11 | Label                             | 11      | Action           |       |      |
| Add Category<br>List Category |        | 1           | Ina : Berita<br>Eng : News             |    |        |    | Universitas                       |         | 8 <mark>×</mark> |       |      |
| lost                          | <      | 2           | Ina : Agenda<br>Eng : Agenda           |    |        |    | Umum Universitas                  |         | <b>8</b> ×       |       |      |
| Page<br>Sallery               | <<br>< | 3           | Ina : Akademik<br>Eng : Academic       |    |        |    |                                   |         | 8 ×              |       |      |
| ilide Show                    | <      | 4           | Ina : Pengumuman<br>Eng : Announcement |    |        |    | Akademik Umum                     |         | 8 <mark>x</mark> |       |      |
| Iownload<br>Pengaturan        | «<br>« | 5           | Ina : Beritaaa<br>Eng : Beritaaa       |    | Berita |    | Berita tes edit berita <b>Tes</b> |         | 8 x              |       |      |
| lideo                         | <      | Showing 1 t | to 5 of 5 entries                      |    |        |    |                                   | 1       | Previous         | 1     | Vext |
| linibox                       | <      |             |                                        |    |        |    |                                   |         |                  |       |      |

Pada setiap barisnya terdapan beberapa tombol yang bisa digunakan untuk mengedit dan menghapus baris tersebut. Berikut penjelasan dari beberapa tombol tersebut :

A. Tombol Edit.

Saat klik tombol edit maka akan muncul *pop-up* yang berisikan kolom untuk meng-*edit* kategori seperti di bawah ini.

| Web Admin Negara   Dashboard 🛛 🗙 | +                                       |             | - 63                               | × |
|----------------------------------|-----------------------------------------|-------------|------------------------------------|---|
| ↔ ∀ ↔                            | 🛈 🔒 https://an.unud.ac.id/category/list |             | ··· 🖂 🛨 🔟 🗄                        | Ξ |
| Web Admin                        |                                         |             | <b>a</b> «                         | ^ |
| Charaka, S.Ti                    | Edit Data                               |             | 🗙 🗿 Home — Category — Add Category |   |
| 1948 - C                         | Kategori Ina*                           |             | rch:                               |   |
| MAIN NAVIGATION                  | Berita                                  |             |                                    |   |
| ≡ Category <                     | Kategori Eng*                           |             | LT Action                          |   |
| + Add Category                   | News                                    |             | <b>2</b> ×                         |   |
| List Category                    | Parent*                                 |             |                                    |   |
| 종 Post <                         | Parent                                  |             | - ·                                |   |
| 🖺 Page 🛛 🗸                       | No Label Ina                            | Label Eng A | Aksi 📿 🗶                           |   |
| 🖾 Gallery 🤇                      | 1 Universitas                           | University  | ×                                  |   |
| 🔚 Slide Show <                   | 2 Umum                                  | General     | × 22 ×                             |   |
| 🛓 Download <                     | Label Ina                               | Label Eng*  | 12° ×                              |   |
| 🕫 Pengaturan <                   | Label Ina                               | Label Eng   |                                    |   |
| 📓 Video 🛛 <                      |                                         | Tambah Lab  | Previous 1 Next                    |   |
| 🗟 Minibox 🔸                      |                                         | Batal       | Edit Data                          |   |
|                                  |                                         |             | Version 2.4.0                      | ~ |

#### B. Tombol Hapus

Ketika klik tombol hapus, maka akan keluar *pop-up* konfirmasi seperti yang di bawah ini.

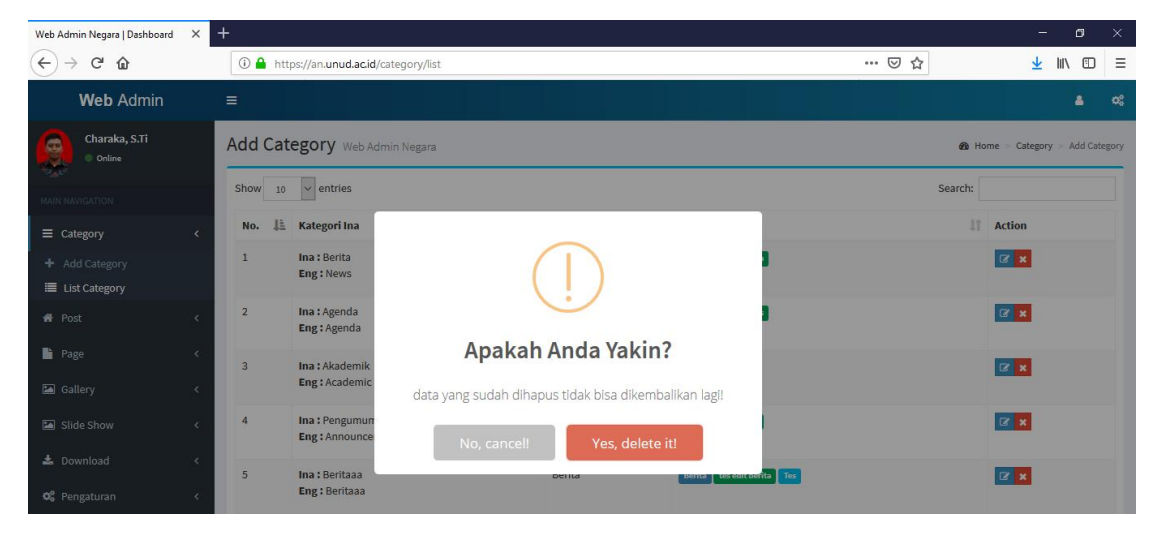

#### 2. *Post*

Dalam menu Post terdapat dua sub menu yaitu Add Post dan List Post.

#### Add Post

Add Post merupakan halaman yang digunakan untuk menginputkan konten yang berbentuk dinamis. Perbedaan Post dan Page terletak pada penggunaannya. Post biasa digunakan untuk menginputkan konten yang dinamis dan memiliki kategori, sedangkan Page digunakan untuk membuat konten yang statis atau jarang berubah.

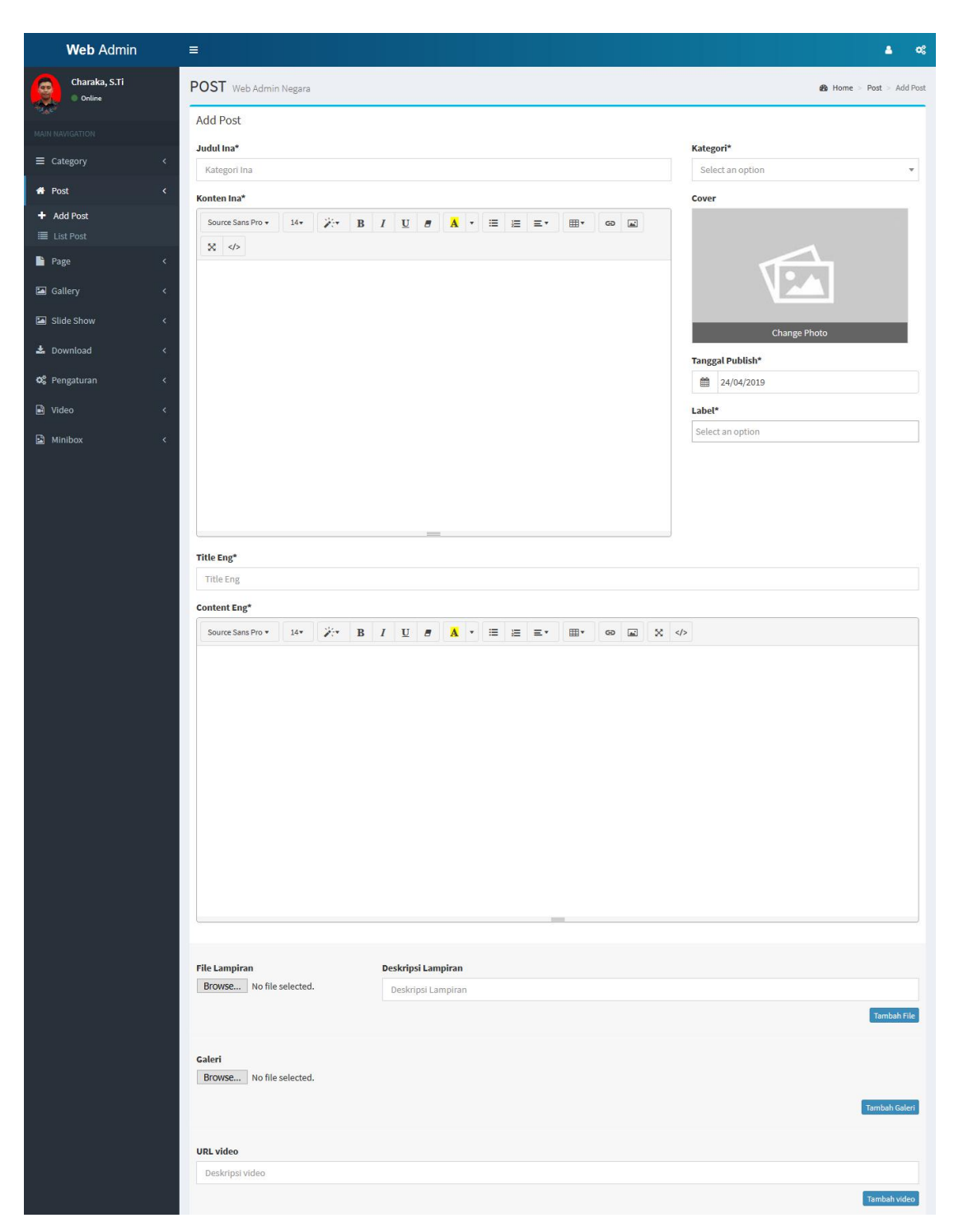

Terdapat beberapa kolom, berikut penjelasannya :

- A. Judul Ina : untuk menginputkan judul Bahasa Indonesia.
- B. Kategori : kategori ini digunakan untuk mengelompokan konten post yang dibuat.
- C. Konten Ina : untuk menginputkan konten dalam Bahasa Indonesia. Pada kolom ini *admin* bisa menginputkan gambar dan mengatur konten sedemikian rupa seperti pada aplikasi *Microsoft Word*.

- D. Cover : untuk menginputkan cover pada konten.
- E. Tanggal Publish : untuk mengatur tanggal publish yang tampil pada halaman *public*.
- F. Label : setiap kategori memiliki label, label digunakan untuk mengelompokan konten dalam beberapa *cluster*.
- G. Title Eng : untuk menginputkan judul Bahasa Inggris.
- H. Content Eng : untuk menginputkan konten dalam Bahasa Inggris. Pada kolom ini *admin* bisa menginputkan gambar dan mengatur konten sedemikian rupa seperti pada aplikasi *Microsoft Word*.
- File Lampiran : kolom upload yang digunakan untuk meng*input*kan *file*. Bisa meng*input*kan lebih dari 1 *file*.
- J. Galeri : kolom upload yang digunakan untuk meng*input*kan galeri. Bisa meng*input*kan lebih dari 1 galeri.
- K. URL Video : kolom upload yang digunakan untuk meng*input*kan URL video dari YouTube. Bisa meng*input*kan lebih dari 1 video.

## List Post

List Post merupakan halaman yang berisikan daftar konten post yang telah di inputkan.

| Web Admin               | =        |                                                      |                                                                   |                                       |              | <b>a</b> es      |
|-------------------------|----------|------------------------------------------------------|-------------------------------------------------------------------|---------------------------------------|--------------|------------------|
| Charaka, S.Ti<br>Online | List P   | Post Web Admin Negara                                |                                                                   |                                       | 🍪 Home >     | Post > List Post |
|                         | T Fit    | er                                                   |                                                                   |                                       |              |                  |
|                         |          |                                                      |                                                                   |                                       |              |                  |
| ■ Category              | < List P | ost                                                  |                                                                   |                                       |              |                  |
| 🖨 Post                  | < Show   | 10 v entries                                         |                                                                   |                                       | Search:      |                  |
|                         | No.      | Judul Ina                                            | † Title Eng                                                       | 1 Status                              | 🕼 Kategori 🗐 | Action           |
| 🔳 List Post             | 1        | Dragonforce - Melalui Api Dan Api (Langsung)         | Dragonforce - Through The Fire And Flames (Live)                  |                                       | Berita       | 0 2 8            |
| 🗎 Page                  | <        |                                                      |                                                                   |                                       |              |                  |
| 🖾 Gallery               | < 2      | Dragonforce - Melalui Api Dan Api (Langsung)         | Dragonforce - Through The Fire And Flames (Live)                  |                                       | Berita       | 8 2 1            |
| Slide Show              | ۲ 3      | Dragonforce - Melalui Api Dan Api (Langsung)         | Dragonforce - Through The Fire And Flames (Live)                  |                                       | Berita       | 8 2 1            |
| 📥 Download              | ۲ 4      | Coba Posting Kategori Ber Label                      | Coba Posting Kategori Ber Label                                   |                                       | Beritaaa     | 8 2 1            |
| 🕸 Pengaturan            | < 5      | Monev Pembelajaran PS Profesi Apoteker TA Genap      | asdasdas                                                          |                                       | Beritaaa     | 0 2 8            |
| 🗟 Video                 | <        | 2017/2018                                            |                                                                   |                                       |              |                  |
| Minibox                 | < 6      | Pengumuman Jadwal Kegiatan Akademik PS S1<br>Farmasi | Announcement of Schedule of PS S1 Pharmacy<br>Academic Activities |                                       | Agenda       | 0 7 1            |
|                         | 7        | Pengumuman Jadwal Kegiatan Akademik PS S1<br>Farmasi | Announcement of Schedule of PS S1 Pharmacy<br>Academic Activities |                                       | Agenda       | 0 7 1            |
|                         |          |                                                      |                                                                   | 1 1 1 1 1 1 1 1 1 1 1 1 1 1 1 1 1 1 1 |              |                  |

Terdapat beberapa tombol pada setiap baris yang ada. Berikut beberapa penjelasan dari tombol tersebut :

#### A. Info

*Info* merupakan halaman yang digunakan untuk menampilkan pratinjau dari posting yang telah dibuat seperti gambar dibawah ini :

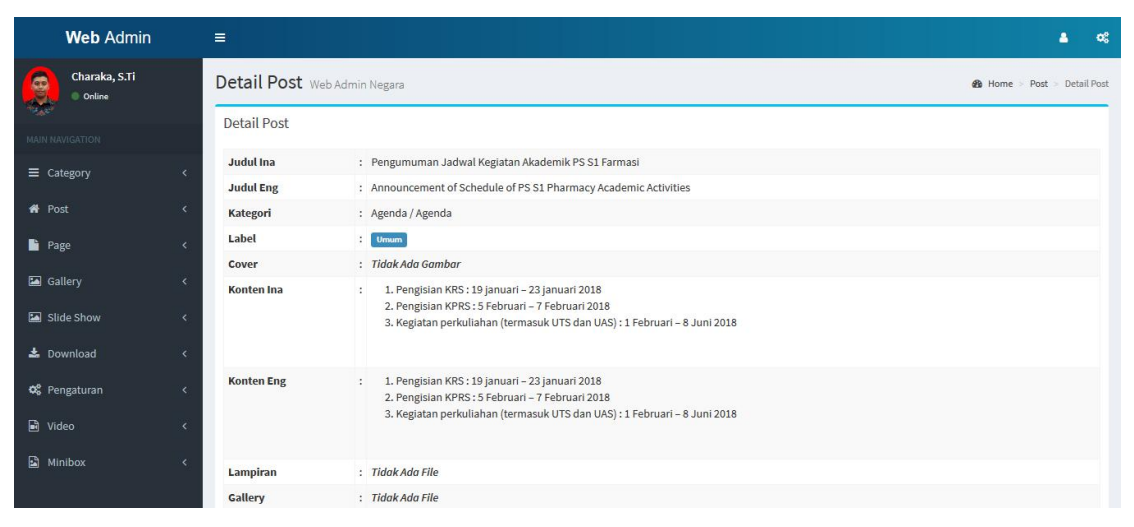

#### B. Edit

Edit digunakan untuk menampilkan halaman edit seperti pada dibawah ini.

| Web Admin               |                                                                                                    |
|-------------------------|----------------------------------------------------------------------------------------------------|
| Charaka, S.Ti<br>Online | Edit Post Udayana Network 🔹 Home > Post > Edit Post                                                                                                    |
|                         | Edit Post                                                                                                    |
|                         | ر Judul Ina* Kategori*                                                                                                    |
| 4 Post                  | Berita                                                                                                    |
|                         | Konten Ina* Cover*                                                                                                    |
| Page                    | Source Sans Pro + 14+ X+ B I U 8 A + II II E II + OD II                                                                                                    |
| Gallery                 |                                                                                                    |
| Slide Show              | C Not any new Way and high 3 calls allow any line on a disappendicular and a second second         |
| 📥 Download              | <ul> <li>See you want to see the second of the second of the second</li></ul> |
| 📽 Pengaturan            | < Page Bublickt                                                                                                    |
| 🗈 Video                 | < 24/04/2019                                                                                                    |
| 🕒 Minibox               | < Label*                                                                                                    |
|                         | V Umum                                                                                                    |
|                         | All area all films takes in the 1 all all all approximate and the part of the part of the second second sec      |
|                         | for her to improve a fine to design high a first strong with a first second strong to the first second strong to the second strong to the second strong to t      |
|                         | ar ang ann fano anti Anzi, anzi altari fano anzi internazione en entre tatti dingo datti<br>mente è engenanti fano tatti per engenanti, attivita internazione engen di anti-internazione                                                                                                    |
|                         | age handle in the dealers will be been allowed only only the state strong with the dealers and a strong with the strong will be strong with the strong will be strong with the strong will be strong with the strong will be strong with the strong will be strong with the strong will be strong with the strong will be strong will be strong       |
|                         | Representation of the second second sec                                                                                                    |
|                         |                                                                                                    |
|                         |                                                                                                    |
|                         | Title Eng*                                                                                                    |
|                         |                                                                                                    |
|                         |                                                                                                    |
|                         |                                                                                                    |
|                         | and the same the sign of the same the set of the property of the set of the second second to show an of the test                                                                                                    |
|                         |                                                                                                    |
|                         |                                                                                                    |

# C. Delete

Ketika klik tombol hapus, maka akan keluar *pop-up* konfirmasi seperti yang di bawah ini.

| Web Admin Negara   Dashboard                | × + |                                        |                                                      |          |             |                 |         |
|---------------------------------------------|-----|----------------------------------------|------------------------------------------------------|----------|-------------|-----------------|---------|
| ↔ → ♂ ŵ                                     |     | (i) 🔒 https://an.unud.ac.id/post       | /list                                                | ⊡ ☆      |             | ⊻ II\ 🗊         | ≡       |
| Web Admin                                   | =   |                                        |                                                      |          |             |                 |         |
| Charaka, S.Ti<br>Online                     | L   | ist Post Web Admin Negara              |                                                      |          | 💼 Hon       | me > Post > Lis | it Post |
| MAIN NAVIGATION                             |     | ▼ Fiter                                |                                                      |          |             |                 | -       |
| ■ Category                                  | < T | List Post                              |                                                      |          |             |                 |         |
| 🖨 Post                                      | < . | Show 10 v entries                      | (1)                                                  |          | Search:     |                 |         |
| 🕂 Add Post                                  |     | No. 🏦 Judul Ina                        |                                                      | 1 Status | L† Kategori | Action          |         |
| <ul> <li>List Post</li> <li>Page</li> </ul> |     | 1 Dragonforce - Melalu                 | Are you sure?                                        | Live)    | Berita      | 6 6 1           |         |
| 🔚 Gallery                                   | < 1 | 2 Dragonforce - Melalu                 | You will not be able to recover this imaginary file! | .ive)    | Berita      | 0 2 1           |         |
| 🖾 Slide Show                                | ×   | 3 Dragonforce - Melalu                 | No, cancel! Yes, delete it!                          | .ive)    | Berita      | 0 2 0           |         |
| 🛓 Download                                  | < 1 | 4 Coba Posting Katego                  |                                                      |          | Beritaaa    | 0 7 1           |         |
| 🕫 Pengaturan                                | < . | 5 Monev Pembelajaran PS P<br>2017/2018 | rofesi Apoteker TA Genap asdasdas                    |          | Beritaaa    | 6 2 1           |         |
| AND VILLED                                  |     |                                        |                                                      |          |             |                 |         |

# 3. Page

Dalam menu Page terdapat dua sub menu yaitu Add Page dan List Page.

# Add Page

Add Page merupakan halaman yang digunakan untuk menginputkan konten yang berbentuk statis.

| Web Admin               | = <b>a</b> o¢                                                                                                    |
|-------------------------|----------------------------------------------------------------------------------------------------|
| Charaka, S.Ti<br>Online | PAGE Web Admin Negara & Home > Page > Add Page                                                                    |
| MAIN NAVIGATION         | Add Page                                                                                                    |
|                         | Judul Ina* Tanggal Publish*                                                                                       |
|                         | Kategori Ina 🗎 24/04/2019                                                                                         |
| Post                    | Konten Ina*                                                                                                    |
| Page                    | Source Sans Prov 14v $\not\!\!\!\!\!\!\!\!\!\!\!\!\!\!\!\!\!\!\!\!\!\!\!\!\!\!\!\!\!\!\!\!\!\!\!\!$               |
| + Add Page              |                                                                                                    |
| List Page               |                                                                                                    |
| 🖾 Gallery               |                                                                                                    |
| Slide Show              |                                                                                                    |
| 📥 Download              |                                                                                                    |
| 😋 Pengaturan            |                                                                                                    |
| 🖹 Video                 | < Title Eng*                                                                                                    |
| Minibox                 | Title Eng                                                                                                    |
|                         | Content Eng*                                                                                                    |
|                         | Source Sans Pro $\star$ 14 $\star$ $\not\!\!\!\!\!\!\!\!\!\!\!\!\!\!\!\!\!\!\!\!\!\!\!\!\!\!\!\!\!\!\!\!\!\!\!\!$ |
|                         |                                                                                                    |
|                         |                                                                                                    |
|                         |                                                                                                    |
|                         |                                                                                                    |

Terdapat beberapa kolom, berikut penjelasannya :

- A. Judul Ina : untuk menginputkan judul Bahasa Indonesia.
- B. Konten Ina : untuk menginputkan konten dalam Bahasa Indonesia. Pada kolom ini *admin* bisa menginputkan gambar dan mengatur konten sedemikian rupa seperti pada aplikasi *Microsoft Word*.
- C. Tanggal Publish : untuk mengatur tanggal publish yang tampil pada halaman *public*.
- D. Title Eng : untuk menginputkan judul Bahasa Inggris.
- E. Content Eng : untuk menginputkan konten dalam Bahasa Inggris. Pada kolom ini *admin* bisa menginputkan gambar dan mengatur konten sedemikian rupa seperti pada aplikasi *Microsoft Word*.
- F. File Lampiran : kolom upload yang digunakan untuk meng*input*kan *file*. Bisa meng*input*kan lebih dari 1 *file*.
- G. Galeri : kolom upload yang digunakan untuk meng*input*kan galeri. Bisa meng*input*kan lebih dari 1 galeri.
- H. URL Video : kolom upload yang digunakan untuk meng*input*kan URL video dari YouTube. Bisa meng*input*kan lebih dari 1 video.

# List Page

List Page merupakan halaman yang berisikan daftar konten page yang telah di inputkan.

| Web Admin                 | ≡         |                                          |    |                                                             |          | <b>≜</b> ≪                |
|---------------------------|-----------|------------------------------------------|----|-------------------------------------------------------------|----------|---------------------------|
| Charaka, S.Ti<br>• Online | List Pa   | age Web Admin Negara                     |    |                                                             | Ø        | ) Home > Page > List Page |
|                           |           |                                          |    |                                                             |          |                           |
| ■ Category                | < List Pa | ge                                       |    |                                                             |          |                           |
| 🛠 Post                    | < Show    | 10 v entries                             |    |                                                             | Search:  |                           |
| 🗋 Page                    | < No. 4   | Title Ina                                | 11 | Title Eng                                                   | 1 Status | ↓↑ Action                 |
|                           | 1         | Program Studi Sarjana Farmasi            |    | Program Studi Sarjana Farmasi                               |          | 0 🕫 🗉                     |
| List Page                 | 2         | Visi Misi Program Studi Profesi Anoteker |    | Vision Mission of the Pharmacist Professional Study Program |          |                           |
| 🖾 Gallery                 | <         | visi misi nogram stadi noresi Apoteker   |    | vision mission of the mannacisc molessional study mogram    |          | <b>U U</b>                |
| Slide Show                | ۲ 3       | Visi Misi Program Studi Sarjana Farmasi  |    | Vision Mission Bachelor of Pharmacy Study Program           |          | 0 2 1                     |
| 📥 Download                | ۲ 4       | Sejarah                                  |    | History                                                     |          | 0 2 0                     |
| 😋 Pengaturan              | <         |                                          |    |                                                             |          |                           |
| 🖹 Video                   | < Showing | g 1 to 4 of 4 entries                    |    |                                                             | P        | revious 1 Next            |

Terdapat beberapa tombol pada setiap baris yang ada. Berikut beberapa penjelasan dari tombol tersebut :

# A. Info

*Info* merupakan halaman yang digunakan untuk menampilkan pratinjau dari *page* yang telah dibuat seperti gambar dibawah ini :

| Web Admin               |   | ≡                    |                                               |          |         | os:   |
|-------------------------|---|----------------------|-----------------------------------------------|----------|---------|-------|
| Charaka, S.Ti<br>Online |   | Show Page we         | b Admin Negara                                | 鍲 Home > | Page >  | Show  |
|                         |   | Detail Post          |                                               |          |         |       |
| 22                      |   | Judul Ina            | : Program Studi Administrasi Negara           |          |         |       |
| Category                | < | Judul Eng            | : State Administration Study Program          |          |         |       |
| 🖨 Post                  | < | Konten Ina           | :                                             |          |         |       |
| Page                    | < |                      |                                               |          |         |       |
| 🖾 Gallery               | < |                      |                                               |          |         |       |
| 🖾 Slide Show            | < | Konten Eng           | :                                             |          |         |       |
| 🛔 Yudisium              | < | Lampiran             | : Tidak Ada File                              |          |         |       |
|                         |   | Gallery              | : Tidak Ada File                              |          |         |       |
| 🚣 Download              | < | Video                | : Tidak Ada File                              |          |         |       |
| 🕫 Pengaturan            | < | Created At           | : 2019-01-14 08:36:07                         |          |         |       |
| 🗟 Video                 | ٢ |                      | Stark CF Edit X Delete                        |          |         |       |
| Minibox                 | < |                      |                                               |          |         |       |
|                         |   | Copyright © 2019 USE | I - Universitas Udayana, All rights reserved. |          | Version | 2.4.0 |

# B. Edit

Edit digunakan untuk mengedit halaman seperti pada gambara dibawah ini :

| Web Admin               |   | ≡.                  |                                               |        | - 4    | ¢\$            |
|-------------------------|---|---------------------|-----------------------------------------------|--------|--------|----------------|
| Charaka, S.Ti<br>Online |   | Show Page w         | ab Admin Negara                               | 🍘 Home | Page   | > Show         |
| MAIN NAVIGATION         |   | Detail Post         |                                               |        |        |                |
|                         |   | Judul Ina           | : Program Studi Administrasi Negara           |        |        |                |
|                         | < | Judul Eng           | : State Administration Study Program          |        |        |                |
| 🖀 Post                  | < | Konten Ina          | :                                             |        |        |                |
| 🖺 Page                  | < |                     |                                               |        |        |                |
| Gallery                 | < |                     |                                               |        |        |                |
| Slide Show              | < | Konten Eng          | a                                             |        |        |                |
| 💄 Yudisium              | < | Lampiran            | : Tidak Ada File                              |        |        |                |
| + Demoland              |   | Gallery             | : Tidak Ada File                              |        |        |                |
| a Download              |   | Video               | : Tidak Ada File                              |        |        |                |
| 😋 Pengaturan            | < | Created At          | : 2019-01-14 08:36:07                         |        |        |                |
| 🗟 Video                 | < |                     | Sector Contraction Sector                     |        |        |                |
| Minibox                 | < |                     |                                               |        |        |                |
|                         |   | Copyright © 2019 US | I - Universitas Udayana. All rights reserved. |        | Versio | <b>m</b> 2.4.0 |

# C. Delete

Ketika klik tombol hapus, maka akan keluar *pop-up* konfirmasi seperti yang di bawah ini.

| Web Admin                 |                             |                                                      |                           |  |
|---------------------------|-----------------------------|------------------------------------------------------|---------------------------|--|
| Charaka, S.Ti<br>• Online | List Page Web Admin Negara  |                                                      | 🖨 Home - Page - List Page |  |
|                           |                             |                                                      |                           |  |
|                           | List Page                   |                                                      |                           |  |
|                           | Show 10 v entries           | (1)                                                  | Search:                   |  |
| 📑 Page                    | No. 🖺 Title Ina             | $\cdot$                                              | 11 Status 11 Action       |  |
|                           | 1 Program Studi Adr         | Are you sure?                                        | gram                      |  |
| 🗮 List Page               | 2 Visi Misi Program S       |                                                      | istration Study Program   |  |
|                           |                             | You will not be able to recover this imaginary file! |                           |  |
|                           | 3 Sejarah                   | No, cancel! Yes, delete it!                          |                           |  |
|                           | Showing 1 to 3 of 3 entries |                                                      | Previous 1 Next           |  |

# 4. *Gallery*

Terdapat dua submenu pada menu gallery, antara lain Add Gallery dan List Gallery. Penjelasan dari dua sub menu tersebut akan diterangkan dibawah ini.

# Add Gallery

*Add Gallery* adalah halaman yang digunakan untuk menambahkan *gallery*. Berikut adalah penjelasannya.

| Web Admin               | = <b>▲ ∝</b>                                                   |
|-------------------------|----------------------------------------------------------------|
| Charaka, S.Ti<br>Online | Add Gallery Web Admin Negara 🔹 Home 🕆 Category -> Add Category |
|                         | Add Gallery                                                    |
| ≡ Category              | C Browse No file selected.                                     |
| 🖨 Post                  | < Tambah Gallery                                               |
| 📑 Page                  | Judulina*                                                      |
| 🖾 Gallery               | <                                                              |
| I<br>╋ Add Gallery      | Judul Eng                                                      |
| 🔳 List Galerry          | •                                                              |
| Slide Show              |                                                                |
| 💄 Yudisium              |                                                                |
| Download                |                                                                |
|                         |                                                                |
| 😋 Pengaturan            |                                                                |
| Video                   |                                                                |
| Minibox                 |                                                                |
|                         |                                                                |
|                         | Deskrinsi Eng                                                  |
|                         | Source Sans Prov 14+ 2-+ B / U / A · = = = + ==+               |
|                         |                                                                |
|                         |                                                                |
|                         |                                                                |
|                         |                                                                |
|                         |                                                                |

Terdapat beberapa kolom, berikut penjelasannya :

- File Image : untuk menambahkan gambar dengan ekstensi JPG, JPEG, dan PNG. Gambar bsia ditambahkan lebih dari satu.
- J. Judul Ina : untuk menginputkan judul Bahasa Indonesia.
- K. Title Eng : untuk menginputkan judul Bahasa Inggris.
- L. Konten Ina : untuk menginputkan konten dalam Bahasa Indonesia. Pada kolom ini *admin* bisa menginputkan gambar dan mengatur konten sedemikian rupa seperti pada aplikasi *Microsoft Word*.
- M. Content Eng : untuk menginputkan konten dalam Bahasa Inggris. Pada kolom ini *admin* bisa menginputkan gambar dan mengatur konten sedemikian rupa seperti pada aplikasi *Microsoft Word*.

#### List Gallery

*List Gallery* berisikan daftar gallery yang sudah di-*input*kan. Terdapat 3 tombol yang memiliki fungsi masing-masing.

| Web Admin                                               | ≡              |                             |    |                          |    |          | ی ه                             |
|---------------------------------------------------------|----------------|-----------------------------|----|--------------------------|----|----------|---------------------------------|
| Charaka, S.Ti<br>Online                                 | List Gall      | <b>ery</b> Web Admin Negara |    |                          |    | é        | a Home > Gallery > List Gallery |
|                                                         | <b>Y</b> Fiter |                             |    |                          |    |          | -                               |
| ■ Category                                              | < List Galle   | ry                          |    |                          |    |          |                                 |
| 🖨 Post                                                  | < Show 10      | ✓ entries                   |    |                          |    | Search:  |                                 |
| 🖹 Page                                                  | < No. 11       | Judul Ina                   | 11 | Title Eng                | 11 | Status 1 | Action                          |
| 🔚 Gallery                                               | ۲ (            | Universitas Udayana         |    | Universitas Udayana      |    |          | 0 2 0                           |
| <ul> <li>+ Add Gallery</li> <li>Iist Galerry</li> </ul> | 2              | Universitas Udayana Bali    |    | Universitas Udayana Bali |    |          | 0 2 0                           |
| Slide Show                                              | < 3            | Universitas Udayana Bali    |    | Universitas Udayana Bali |    |          | 0 77 0                          |
| <b>©</b> Pengaturan                                     | 4              | Universitas Udayana Bali    |    | Universitas Udayana Bali |    |          | 0 7 0                           |
| 🖹 Video                                                 | < 5            | Universitas Udayana Bali    |    | Universitas Udayana Bali |    |          | 8 2 8                           |
| 🗳 Minibox                                               | 6              | Universitas Udayana Bali    |    | Universitas Udayana Bali |    |          | <b>6</b> 2 0                    |

Berikut adalah penjelasan fungsi dari 3(tiga) tombol yang ada pada setiap baris pada *list gallery*.

#### A. Info

Tombol info bergfungsi untuk menampilkan *preview* atau pratinjau gallery yang sudah dibuat seperti pada gambar dibawah ini.

| Web Admin       | 1 | <b>≡</b>          |                                                                                                    | <b>&amp;</b> 03                |  |
|-----------------|---|-------------------|----------------------------------------------------------------------------------------------------|--------------------------------|--|
| Charaka, S.Ti   |   | Gallery AUN Unive | rsitas Udayana                                                                                                    | Home > Category > Add Category |  |
| <b>*</b>        | 8 | Detail Post       |                                                                                                    |                                |  |
| MAIN NAVIGATION |   | Judul Ina         | : Universitas Udayana Bali                                                                                                    |                                |  |
| ■ Category      | < | Judul Eng         | : Universitas Udayana Bali                                                                                                    |                                |  |
| 🏶 Post          | < | Deskripsi Ina     | : Universitas Udayana Bali                                                                                                    |                                |  |
| 🔓 Page          | < | Deskripsi Eng     | : Universitas Udayana Bali                                                                                                    |                                |  |
| 🖾 Gallery       | < | Image             | : Воннов нали                                                                                                    | ×                              |  |
| Slide Show      | < |                   | F-GOV                                                                                                    |                                |  |
| 💄 Yudisium      | < |                   | and a constant of the constant of the constant |                                |  |
| 🕹 Download      | < |                   | намениет с этак каленските<br>намениет с этак каленските<br>на намениет в 1.2.3.0<br>на на на на на на на на на на на на на н                                                                                                    |                                |  |
| 📽 Pengaturan    | < |                   |                                                                                                    | ×                              |  |
| 🖬 Video         | < |                   | PILRA                                                                                                    |                                |  |

## B. Edit

Tombol edit digunakan untuk meng-*edit* atau merubah isi dari gallery yang telah dibuat seperti pada gambar dibawah ini.

| Web Admin                 |                                                   |        |         | •        | ¢ŝ      |
|---------------------------|---------------------------------------------------|--------|---------|----------|---------|
| Charaka, S.Ti<br>• Online | Edit Gallery Web Admin Negara                     | B Home | Gallery | > Edit 0 | Sallery |
| MAIN NAVIGATION           | Edit Gallery                                      |        |         |          |         |
| ≡ Category <              |                                                   |        |         |          |         |
| 🕈 Post <                  |                                                   |        |         |          |         |
| 🔓 Page 🤇 🤇                | AND T                                             |        |         |          |         |
| 🔄 Gallery 🗸               | File Image*                                       |        |         |          |         |
| Slide Show <              | Browse No file selected.                          |        | Tambah  | Image    |         |
| 💄 Yudisium 🛛 <            | Judul Ina*                                        |        |         | metre .  |         |
| 🕹 Download 🛛 🔇 <          | Universitas Udayana Bali                          |        |         |          |         |
| 📽 Pengaturan 🛛 <          | Judut Eng*                                        |        |         |          |         |
|                           | Universitas Udayana Bali                          |        |         |          |         |
|                           | Deskripsi Ina                                     |        |         |          |         |
| Minibox <                 | Source Sans Pro v 14v 💢 V B I U B 🗛 v 🌐 🗮 🗮 v 🎟 v |        |         |          |         |
|                           | Universitas Udayana Bali                          |        |         |          |         |

# C. Delete

Tombol delete digunakan untuk menghapus data yang ada. Sebelum menghapus data, akan muncul peringatan terlebih dahulu seperti pada gambar dibawah ini.

| Web Admin                                             | ≡    |                |                     |                           |                           |    |           | <b>A</b> (                    | 1  |
|-------------------------------------------------------|------|----------------|---------------------|---------------------------|---------------------------|----|-----------|-------------------------------|----|
| Charaka, S.Ti                                         | Li   | st Gallery w   | /eb Admin Negara    |                           |                           |    |           | 🚯 Home > Gallery > List Galle | ry |
| <b>V</b>                                              |      | <b>7</b> Fiter |                     |                           |                           |    |           |                               |    |
| MAIN NAVIGATION                                       |      |                |                     |                           |                           | 1  |           |                               |    |
| ■ Category                                            | < L  | ist Gallery    |                     | _                         |                           |    |           |                               |    |
| 🖨 Post                                                | < si | how 10 v ent   | tries               |                           |                           |    | Sear      | rch:                          |    |
| 📔 Page                                                | < 1  | No. 🎚 Judul    | Ina                 | ·                         |                           | 11 | Status 11 | Action                        |    |
| 🖾 Gallery                                             | <    | 1 Univer       | rsitas Uda          | Are you                   | sure?                     |    |           | 0 7 0                         |    |
| <ul> <li>Add Gallery</li> <li>Iist Galerry</li> </ul> |      | 2 Univer       | rsitas Uda Yoi      | u will not be able to rec | over this imaginary file! |    |           | 0 7 0                         |    |
| 🖬 Slide Show                                          | × .  | 3 Univer       | rsitas Uda          | No, cancel!               | Yes, delete it!           |    |           | 0 7 đ                         |    |
| 🛔 Yudisium                                            | < .  |                |                     |                           |                           |    |           |                               |    |
| 📩 Download                                            | < 1  | 4 Univer       | rsitas Udayana Bali |                           | Universitas Udayana Bali  |    |           | 0 2 0                         |    |
| 😋 Pengaturan                                          | < 1  | 5 Univer       | rsitas Udayana Bali |                           | Universitas Udayana Bali  |    |           | 020                           |    |
| Dideo Video                                           | × .  | 6 Univer       | rsitas Udayana Bali |                           | Universitas Udayana Bali  |    |           | 0 2 1                         |    |
| Minibox                                               | <    |                |                     |                           |                           |    |           |                               |    |

# 5. Slide Show

Terdapat dua submenu pada menu slide show, antara lain *Add Slide Show* dan *List Slide Show*. Penjelasan dari dua sub menu tersebut akan diterangkan dibawah ini. *Add Slide Show* 

*Add Slide Show* adalah halaman yang digunakan untuk menambahkan *Slide Show*. Berikut adalah penjelasannya.

| Web Admin                                                |                                                 | <b>▲</b> 0\$                       |
|----------------------------------------------------------|-------------------------------------------------|------------------------------------|
| Charaka, S.Ti<br>Online                                  | Add Slide Show Web Admin Negara                 | Home > Slide Show > Add Slide Show |
|                                                          | Add Slide Show                                  |                                    |
|                                                          | File Image* Browse No file selected. Judul Ina* |                                    |
| Page                                                     | Judul ina                                       |                                    |
| 🖾 Gallery                                                | Judul Eng*                                      |                                    |
| Slide Show                                               | Judul Eng                                       |                                    |
| + Add Slide Show     iiii List Slide Show     ▲ Download | Source Sans Prov 14* X** B I U S A * E E E* E*  |                                    |
| Video                                                    |                                                 |                                    |
| 🗟 Minibox                                                |                                                 |                                    |

Terdapat beberapa kolom, berikut penjelasannya :

- A. File Image : untuk menambahkan gambar dengan ekstensi JPG, JPEG, dan PNG. Gambar bsia ditambahkan lebih dari satu.
- B. Judul Ina : untuk menginputkan judul Bahasa Indonesia.
- C. Title Eng : untuk menginputkan judul Bahasa Inggris.
- D. Konten Ina : untuk menginputkan konten dalam Bahasa Indonesia. Pada kolom ini *admin* bisa menginputkan gambar dan mengatur konten sedemikian rupa seperti pada aplikasi *Microsoft Word*.
- E. Content Eng : untuk menginputkan konten dalam Bahasa Inggris. Pada kolom ini *admin* bisa menginputkan gambar dan mengatur konten sedemikian rupa seperti pada aplikasi *Microsoft Word*.

#### List Slide Show

*List Slide Show* berisikan daftar slide show yang sudah di-*input*kan. Terdapat 3 tombol yang memiliki fungsi masing-masing.

| Web Admin                 | =               |                                                          |                                                                                 |                                 |                     | <b>≜ </b> ≎\$     |
|---------------------------|-----------------|----------------------------------------------------------|---------------------------------------------------------------------------------|---------------------------------|---------------------|-------------------|
| Charaka, S.Ti<br>• Online | List Slid       | e Show Web Admin Negara                                  |                                                                                 |                                 | 🍪 Home > Slide Show | > List Slide Show |
|                           | List Slide      | Show                                                     |                                                                                 |                                 |                     |                   |
|                           | < Show 10       | <ul> <li>✓ entries</li> </ul>                            |                                                                                 |                                 | Search:             |                   |
| 🖨 Post                    | < <b>No.</b> ↓1 | Judul Ina 🎝 🕴                                            | Title Eng 11                                                                    | Image                           | 11 Status 11        | Action 11         |
| Page                      | < 1             | Prodi Profesi Apoteker Unud<br>Luluskan 10 Apoteker Muda | Pharmacist Professional Study<br>Program Unud Graduated 10 Young<br>Pharmacists |                                 |                     | 6 7 8             |
| 🖾 Gallery                 | < .             |                                                          |                                                                                 |                                 |                     |                   |
| Slide Show                | <               |                                                          |                                                                                 | - Realist                       | -                   |                   |
|                           |                 |                                                          |                                                                                 |                                 |                     |                   |
| List Slide Show           |                 |                                                          |                                                                                 |                                 |                     |                   |
| 📥 Download                | < 2             | Civitas Akademika Farmasi Udayana                        | Udayana Pharmacy Academic                                                       | Grana Bakti                     |                     | 0 🖉 🛍             |
| 🛇 Pengaturan              | <               |                                                          | community                                                                       | CIVITAS FARMASI                 |                     |                   |
| 🖻 Video                   | <               |                                                          |                                                                                 | Sand person in the local of the |                     |                   |
| Minibox                   | <.              |                                                          |                                                                                 | Intradit Auflanding             |                     |                   |
|                           | Showing 1 to    | o 2 of 2 entries                                         |                                                                                 |                                 | Previous            | 1 Next            |
|                           |                 |                                                          |                                                                                 |                                 |                     |                   |
|                           | Copyright © 2   | 2019 USDI - Universitas Udayana, All                     | rights reserved.                                                                |                                 |                     | Version 2.4.0     |

Berikut adalah penjelasan fungsi dari 3(tiga) tombol yang ada pada setiap baris pada *list gallery*.

# A. Info

Tombol info bergfungsi untuk menampilkan preview atau pratinjau gallery yang sudah dibuat seperti pada gambar dibawah ini.

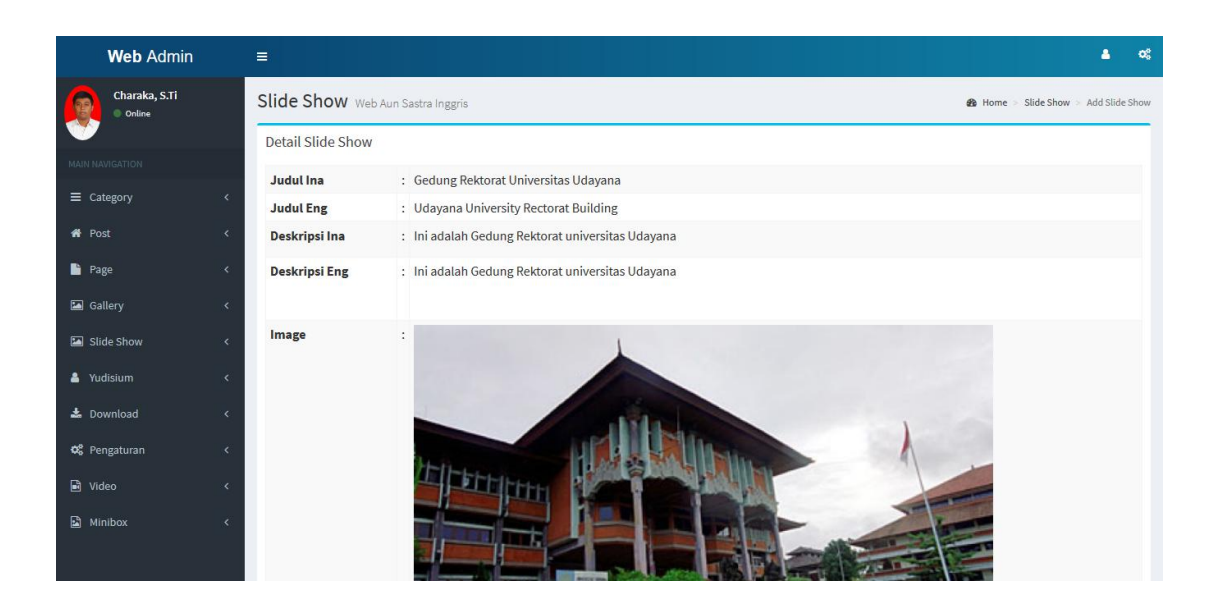

# B. Edit

Tombol edit digunakan untuk meng-edit atau merubah isi dari gallery yang telah dibuat seperti pada gambar dibawah ini.

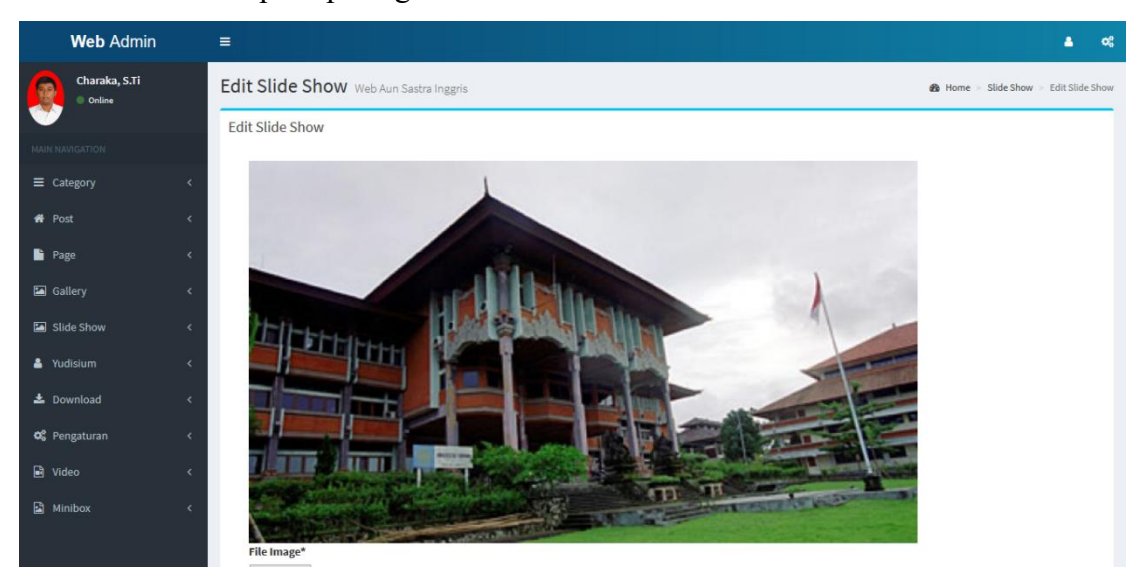

# C. Delete

Tombol delete digunakan untuk menghapus data yang ada. Sebelum menghapus data, akan muncul peringatan terlebih dahulu seperti pada gambar dibawah ini.

| Web Admin                                                                                                    |                                                                                                    | <b>≜</b> ≪                   |
|----------------------------------------------------------------------------------------------------|----------------------------------------------------------------------------------------------------|------------------------------|
| Charaka, S.Ti<br>• Online                                                                                                    | List Slide Show Web Admin Negara                                                                                                    | Slide Show > List Slide Show |
| Category Category Post Post Gallery Gallery Stilde Show Add Stilde Show List Stilde Show Add Stilde Show List Stilde Show List Stilde Stilde Show List Stilde Show List Stilde Show List Stilde Show List Stilde | Show i   I Gedung Rektorat   Udayana   You will not be able to recover this Imaginary file! Showing 1 to 1 of 1 entries No, cancel! Yes, delete it! | tus II Action II             |
| 🗟 Video                                                                                                    | Copyright © 2019 USDI - Universitas Udayana. All rights reserved.                                                                                   | Version 2.4.0                |

# 6. Yudisium

Terdapat dua submenu pada menu yudisium, antara lain *Add* Yudisium dan *List* Yudisium. Penjelasan dari dua sub menu tersebut akan diterangkan dibawah ini.

# Add Yudisium

*Add* Yudisium adalah halaman yang digunakan untuk menambahkan yudisium. Berikut adalah tampilan add yudisium.

| Web Admin                      |                                            |        |            | 8                           | o:     |
|--------------------------------|--------------------------------------------|--------|------------|-----------------------------|--------|
| Charaka, S.Ti<br>• Online      | Add Yudisium Web Admin Negara              | 鍲 Home | > Yudisium | <ul> <li>Add Yuc</li> </ul> | lisium |
| MAIN NAVIGATION                | Foto Mahasiswa* Browsee. No file selected. |        |            |                             |        |
| off Post <                     | NIM*                                       |        |            |                             |        |
| Gallery <                      | Nama                                       |        |            |                             |        |
| Slide Show <                   | Fakultas<br>Fakultas                       |        |            |                             |        |
| Add Yudisium     List Yudisium | Jurusan                                    |        |            |                             |        |
| C Pengaturan <                 | <b>IРК*</b><br>IРК                         |        |            |                             |        |
| ■ Video < Minibox <            | Tahun*<br>Tahun                            |        |            |                             |        |

Pada form NIM, operator cukup mengetikan NIM mahasiswa dan *form* lainnya akan terisi secara otomatis.

#### List Yudisium

*List* Yudisium merupakan halaman yang berisikan daftar mahasiswa terbaik saat yudisium. Berikut adalah tampilan *list* yudisium.

| Web Admin       |                                                                                                    | <b>≜</b> •\$            |
|-----------------|----------------------------------------------------------------------------------------------------|-------------------------|
| Charaka, S.Ti   | List Yudisium Web Admin Negara & Home = W                                                                                                    | udisium > List Yudisium |
| <b>*</b>        | List Yudisium                                                                                                    |                         |
|                 | Show 10 v entries Search:                                                                                                    |                         |
|                 |                                                                                                    |                         |
| 🏘 Post          | No. 1 NIM I Nama I Tingkat I Image                                                                                                    | 1 Action 1              |
| 🖿 Page          | C Showing 0 to 0 of 0 ontrice                                                                                                    | Dravious Next           |
| Gallery         | snowing o to o or ventues                                                                                                    | Previous Next           |
| Slide Show      |                                                                                                    |                         |
| 🔺 Yudisium      | < Comparison of the second second sec |                         |
|                 |                                                                                                    |                         |
| 🔳 List Yudisium |                                                                                                    |                         |
| 🛓 Download      |                                                                                                    |                         |
| 😋 Pengaturan    |                                                                                                    |                         |
| Video           | C                                                                                                    |                         |
| 🗳 Minibox       | Copyright © 2019 USDI - Universitas Udayana. All rights reserved.                                                                                                    | Version 2.4.0           |

#### 7. Download

Terdapat dua submenu pada menu *download*, antara lain *Add Download* dan *List Download*. Penjelasan dari dua sub menu tersebut akan diterangkan dibawah ini.

# Add Download

*Add Download* adalah halaman yang digunakan untuk menambahkan *Download*. Berikut adalah penjelasannya.

| Web Admin                                                                     |                                                                                                    | <b>≜ </b> ≎8      |
|-------------------------------------------------------------------------------|----------------------------------------------------------------------------------------------------|-------------------|
| Charaka, S.Ti<br>Online                                                       | Add Download Web Admin Negara 🔹 Home - Downlo                                                                       | ad > Add Download |
|                                                                               | Add Download                                                                                                    |                   |
| ■ Category <                                                                  | File Download* Browse No file selected.                                                                             |                   |
| 🕈 Post <                                                                      |                                                                                                    | Tambah File       |
| 🖹 Page 🛛 🗸                                                                    | Judul Ina*                                                                                                    |                   |
| 🖬 Gallery 🗸                                                                   | Judul Eng*                                                                                                    |                   |
| Slide Show <                                                                  | Judul Eng                                                                                                    |                   |
| 📥 Download 🛛 🔍 <                                                              | Deskripsi Ina                                                                                                    |                   |
| <ul> <li>+ Add Download</li> <li>         ≣ List Download         </li> </ul> | Source Sans Pro $\star$ 14 $\star$ $\not > H$ $I$ $U$ $\sigma$ $A$ $\star$ $\equiv$ $\equiv$ $=$ $\star$ $\boxplus$ |                   |
| 📽 Pengaturan 🛛 <                                                              |                                                                                                    |                   |
| 🖹 Video <                                                                     |                                                                                                    |                   |
| 🖬 Minibox 🤇                                                                   | _                                                                                                    |                   |

Terdapat beberapa kolom, berikut penjelasannya :

- A. File Download : untuk menambahkan file yang bisa diunduh atau di-download.
- B. Judul Ina : untuk menginputkan judul Bahasa Indonesia.
- C. Title Eng : untuk menginputkan judul Bahasa Inggris.
- D. Konten Ina : untuk menginputkan konten dalam Bahasa Indonesia. Pada kolom ini admin bisa menginputkan gambar dan mengatur konten sedemikian rupa seperti pada aplikasi Microsoft Word.
- E. Content Eng : untuk menginputkan konten dalam Bahasa Inggris. Pada kolom ini admin bisa menginputkan gambar dan mengatur konten sedemikian rupa seperti pada aplikasi Microsoft Word.

#### List Download

*List Download* berisikan daftar download yang sudah di-*input*kan. Terdapat 3 tombol yang memiliki fungsi masing-masing.

| Web Admin               | =       |                                            |                                 |                                         |           | <b>≜ ≪</b>   |  |
|-------------------------|---------|--------------------------------------------|---------------------------------|-----------------------------------------|-----------|--------------|--|
| Charaka, S.Ti<br>Online | List D  | ownload Web Admin Negara                   | Home > Download > List Download |                                         |           |              |  |
|                         | List Do | ownload                                    |                                 |                                         |           |              |  |
| ■ Category              | Show    | 10 v entries                               |                                 |                                         | Search:   |              |  |
| # Post                  | No.     | Judul Ina                                  | 41                              | Title Eng                               | 11 Status | Action       |  |
| Dage                    | 1       | Coba Test                                  |                                 | Coba Test                               |           | 0 🗹 🖬        |  |
| Gallery                 | 2       | Ini adalah Download Tes untuk Download Tes |                                 | This is Download Test for Download Test |           | 0 2 1        |  |
| Slide Show              | Showing | g 1 to 2 of 2 entries                      |                                 |                                         | Pre       | vious 1 Next |  |
| 📥 Download              |         |                                            |                                 |                                         |           |              |  |
|                         |         |                                            |                                 |                                         |           |              |  |
| 🔳 List Download         |         |                                            |                                 |                                         |           |              |  |
|                         |         |                                            |                                 |                                         |           |              |  |

## A. Info

Tombol info bergfungsi untuk menampilkan preview atau pratinjau download yang sudah dibuat seperti pada gambar dibawah ini.

| Web Admin               | ≡                    |                                                                   |                     | <b>≜ c</b> €                     |  |
|-------------------------|----------------------|-------------------------------------------------------------------|---------------------|----------------------------------|--|
| Charaka, S.Ti<br>Online | Download web         | Admin Negara                                                      |                     | 🍘 Home 🗵 Download 🖂 Add Download |  |
| <b>V</b>                | Detail Download      |                                                                   |                     |                                  |  |
| MAIN NAVIGATION         | Judul Ina            | : Tes E-Book Download                                             |                     |                                  |  |
|                         | ≺ Judul Eng          | : Test E-Book Download                                            |                     |                                  |  |
| 🏘 Post                  | < Deskripsi Ina      | : Download Ebook disini                                           |                     |                                  |  |
| 📑 Page                  | <u>د</u>             |                                                                   |                     |                                  |  |
| Gallery                 | Deskripsi Eng        | : Download Ebook disini                                           |                     |                                  |  |
| Slide Show              | File                 | :                                                                 |                     |                                  |  |
|                         | Created At           | : 2019-05-17 02:27:27                                             |                     |                                  |  |
| Yudisium                | <                    |                                                                   | Back CEdit X Delete |                                  |  |
| 📩 Download              | <                    |                                                                   |                     |                                  |  |
| 😋 Pengaturan            | <                    |                                                                   |                     |                                  |  |
| Video                   | ¢                    |                                                                   |                     |                                  |  |
| Minibox                 | < .                  |                                                                   |                     |                                  |  |
|                         | Copyright © 2019 USD | Copyright © 2019 USDI - Universitas Udayana. All rights reserved. |                     |                                  |  |

# B. Edit

Tombol edit digunakan untuk meng-edit atau merubah isi dari download yang telah dibuat seperti pada gambar dibawah ini.

| Web Admin                 |                                                                                                    | <b>≜</b> o;                                    |
|---------------------------|----------------------------------------------------------------------------------------------------|------------------------------------------------|
| Charaka, S.Ti<br>• Online | Edit Download Web Admin Negara                                                                                                    | 🆀 Home > Download > Edit Download              |
|                           | Edit Download                                                                                                    |                                                |
|                           | c No File                                                                                                    | Aksi                                           |
| 🖨 Post                    | 2 Download                                                                                                    | ×                                              |
| Page                      | File Image* Browse No file selected.                                                                                                    |                                                |
| Slide Show                | < Judul Ina*                                                                                                    | Tambah Image                                   |
| 🛔 Yudisium                | Ini adalah Download Tes untuk Download Tes                                                                                                    |                                                |
| 📥 Download                | د Judul Eng*                                                                                                    |                                                |
| 📽 Pengaturan              | This is Download Test for Download Test                                                                                                    |                                                |
| Video                     | C Source Sans Prov 14+ 2/2+ B I U B A + II II = II+ III+                                                                                                    |                                                |
| Alinibox 🖹                | C Ini adalah Download Tes untuk Download Tes. Ini adalah Download Tes untuk Download Tes. Ini adalah Download Tes untuk Download Tes untuk Download Tes untuk Download Tes Untuk Download Tes Untuk Downloa | ik Download Tes. Ini adalah Download Tes untuk |

# C. Delete

Tombol delete digunakan untuk menghapus data yang ada. Sebelum menghapus data, akan muncul peringatan terlebih dahulu seperti pada gambar dibawah ini.

| Web Admin       |                                   |                                                      |        | ۵ ۵                              |
|-----------------|-----------------------------------|------------------------------------------------------|--------|----------------------------------|
| Charaka, S.Ti   | List Download Web Adn             | nin Negara                                           |        | 🎒 Home 🔹 Download 🛸 List Downloa |
| <b>V</b>        | List Download                     |                                                      |        |                                  |
|                 | Show 10 v entries                 |                                                      |        | Search:                          |
|                 | No. 🏥 Judul Ina                   |                                                      |        | 1 Status Action                  |
|                 | 1 Coba Test                       |                                                      |        | 020                              |
| 🖿 Page          | 2 Ini adalah Downloar             |                                                      | d Test |                                  |
|                 |                                   | Are you sure?                                        | o rest |                                  |
|                 | 3 Tes E-Book Downloa              | You will not be able to recover this imaginary file! |        |                                  |
|                 | Showing 1 to 3 of 3 entries       |                                                      |        | Previous 1 Next                  |
| 📩 Download      |                                   | No, cancel! Yes, delete it!                          |        |                                  |
|                 |                                   |                                                      |        |                                  |
| 🗮 List Download |                                   |                                                      |        |                                  |
|                 |                                   |                                                      |        |                                  |
|                 |                                   |                                                      |        |                                  |
| Minibox         | Copyright © 2019 USDI - Universit | tas Udayana. All rights reserved.                    |        | Version 2.4.                     |

#### 8. Pengaturan

Terdapat empat submenu pada menu pengaturan, antara lain Menu, Section, Preference, dan Sosial Media. Penjelasan dari dua sub menu tersebut akan diterangkan dibawah ini.

# Menu

*Menu* adalah halaman yang berisikan daftar menu yang akan ditampilkan pada halaman *public* atau halaman depan *website*. Seperti pada gambar di bawah ini :

| Web Admin               |                                                                   | <b>≜</b> o;              |
|-------------------------|-------------------------------------------------------------------|--------------------------|
| Charaka, S.Ti<br>Online | Add Menu Web Admin Negara                                         | 🏟 Home > Menu > Add Menu |
| MAIN NAVIGATION         | Menu                                                              |                          |
| ■ Category              | < +Tambah Menu                                                    |                          |
| 🖨 Post                  |                                                                   |                          |
| 🕒 Page                  | Beranda<br>Ponfil                                                 |                          |
| 🖾 Gallery               | C Sejarah                                                         | 0 2 1                    |
| Slide Show              | C Visi dan Misi                                                   | 0 7 1                    |
| 🛓 Download              | Visi Misi Program Studi Profesi Apoteker                          | 0 🕫 🛍                    |
| 📽 Pengaturan            | Visi Misi Program Studi Sarjana Farmasi                           | 0 8 0                    |
| 🔳 Menu                  | Tes                                                               | 0 🔽 🗅                    |
| E Section               | Organisasi                                                        | 0 🕫 🖬                    |
| 😋 Preference            | Dokumen Akademik                                                  | 0 🖉 🖄                    |
| f Sosial Media          | Kemahasiswaan                                                     | 0 7 1                    |
| 🖻 Video                 |                                                                   |                          |
| Minibox                 | Katan Aummi                                                       |                          |
|                         |                                                                   |                          |
|                         | Copyright © 2019 USDI - Universitas Udayana. All rights reserved. | Version 2.4.0            |

Baris menu tersebut bisa dipindahkan dengan cara klik dan *drag*. Terdapat 3 tombol yaitu *info, edit,* dan *delete,* berikut adalah penjelasannya.

# A. Info

Tombol info bergfungsi untuk menampilkan preview atau pratinjau download yang sudah dibuat seperti pada gambar dibawah ini.

| Web Admin                 | il. | ≡                    |                                               |                   |     |        |          | <b>a</b> - 4 | 8  |
|---------------------------|-----|----------------------|-----------------------------------------------|-------------------|-----|--------|----------|--------------|----|
| Charaka, S.Ti<br>• Online |     | Detail Menu A        | UN Universitas Udayana                        |                   |     | 🏟 Home | > Menu > | Detail Mer   | nu |
|                           |     | Detail Menu          |                                               |                   |     |        |          |              |    |
|                           |     | Menu Ina             | : Sejarah                                     |                   |     |        |          |              |    |
| Category                  | <   | Menu Eng             | : History                                     |                   |     |        |          |              |    |
| 🖀 Post                    | <   | Model                | : pages                                       |                   |     |        |          |              |    |
| Рада                      |     | Slug Ina             | : https://an.unud.ac.id/pages/sejarah         |                   |     |        |          |              |    |
| _ 10gc                    |     | Slug Eng             | : https://an.unud.ac.id/pages/history         |                   |     |        |          |              |    |
| 🖾 Gallery                 | <   | Parent               | : Profil                                      |                   |     |        |          |              |    |
| Slide Show                | <   | Created At           | : 2018-12-13 02:23:36                         |                   |     |        |          |              |    |
| 💄 Yudisium                | <   |                      |                                               | Back CEdit * Dele | ete |        |          |              |    |
| 📥 Download                | ¢   |                      |                                               |                   |     |        |          |              |    |
| 📽 Pengaturan              | <   |                      |                                               |                   |     |        |          |              |    |
| 🖻 Video                   | <   |                      |                                               |                   |     |        |          |              |    |
| 📓 Minibox                 | <   |                      |                                               |                   |     |        |          |              |    |
|                           |     | Copyright © 2019 USD | I - Universitas Udayana. All rights reserved. |                   |     |        | V        | ersion 2.4   | .0 |

# B. Edit

Tombol edit digunakan untuk meng-edit atau merubah isi dari menu yang telah dibuat seperti pada gambar dibawah ini.

| Web Admin                 |                                    | \$ |
|---------------------------|------------------------------------|----|
| Charaka, S.Ti<br>• Online | Edit Menu 💩 Home - Menu - Edit Men | JU |
| MAIN NAVIGATION           | Edit Menu                          |    |
| =                         | Menu Ina*                          |    |
| = Category <              | Beranda                            |    |
| 🖷 Post <                  | Menu Eng*                          |    |
| 🔓 Page 🗸                  | Home                               |    |
| 🖾 Gallery 🗸               | Model*                             |    |
| Slide Show <              | Select an option                   |    |
| 🛓 Yudisium <              | Posting*                           |    |
|                           | *                                  |    |
| 🕹 Download 🛛 🔍            | Posisi Menu*                       |    |
| 📽 Pengaturan 🛛 <          | Header                             |    |
| 🖻 Video <                 | Sub Menu*                          |    |
| 🖹 Minibox 🗸               |                                    |    |
|                           | URL*                               |    |
|                           |                                    |    |

# C. Delete

Tombol delete digunakan untuk menghapus data yang ada. Sebelum menghapus data, akan muncul peringatan terlebih dahulu seperti pada gambar dibawah ini.

| Web Admin                           |                                                                                                    | <b>≜</b> ∝ <b>^</b>      |
|-------------------------------------|----------------------------------------------------------------------------------------------------|--------------------------|
| Charaka, S.Ti<br>Online             | Add Menu Web Admin Negara                                                                                                    | 🍘 Home - Menu - Add Menu |
| MAIN NAMEATION                      | Menu<br>+Tambah Mero<br>Beranda<br>Profil<br>Sejarah<br>Visi dan Misi<br>Organisasi<br>Bawah organisasi<br>Dokumen Akademik<br>Kemahasiswaan<br>Kata Alumni |                          |
| ଷ୍ଟ୍ରି Preference<br>f Sosial Media | Copyright © 2019 USDI - Universitas Udayana. All rights reserved.                                                                                           | Version 2.4.0            |

## Add Menu

Add Menu adalah halaman yang digunakan untuk menambahkan Menu. Berikut adalah penjelasannya.

| Web Admin                 | ≡                            | <b>≜ o</b> \$                |
|---------------------------|------------------------------|------------------------------|
| Charaka, S.Ti<br>Online   | Add Menu Web Admin Negara    | 🍪 Home > Category > Add Menu |
|                           | Add Menu                     |                              |
|                           | Menu Ina*                    |                              |
| 44 Post                   | Menu Ina                     |                              |
|                           | Menu Eng*                    |                              |
| Page                      | Kenu Eng                     |                              |
| Gallery                   | K Model*                     |                              |
| Slide Show                | Select an option             | •                            |
| 📥 Download                | < Posting*                   |                              |
| 0 <sup>°</sup> Pangaturan | Select an option             | *                            |
|                           | Posisi Menu*                 |                              |
| Video                     | Select an option             | ×                            |
| Minibox                   | Sub Menu*                    |                              |
|                           | Select an option             | *                            |
|                           | URL*                         |                              |
|                           | URL                          |                              |
|                           |                              |                              |
|                           |                              |                              |
|                           |                              |                              |
|                           |                              |                              |
|                           |                              |                              |
|                           | *jika link dari website lain | <u>h.</u>                    |
|                           |                              |                              |
|                           | Submit Reset                 |                              |

Terdapat beberapa kolom, berikut penjelasannya :

- A. Menu Ina : kolom yang digunakan untuk memasukan judul menu berbahasa indonesia.
- B. Menu Eng : kolom yang digunakan untuk memasukan judul menu berbahasa indonesia.
- C. Model : kolom yang digunakan untuk menentukan model konten yang akan digunakan pada menu, seperti : pages, post, category, download dan gallery.
- D. Posting : kolom yang berisi judul konten berdasarkan model yang dipilih, misal model pages hanya mengeluarkan judul konten bermdodel pages.
- E. Posisi menu : kolom ini digunakan untuk menentukan posisi menu pada website apakah akan menjadi *parent* atau *child*.
- F. Sub menu : kolom ini digunakan untuk menentukan posisi sebagai child.
- G. URL : kolom yang digunakan untuk menambakan URL atau *link* tertentu.

## Section

Section adalah halaman yang berisikan pengaturan *section* atau bagian pada halaman depan website.

| Web Admin               | =                 |                            |           | <b>≜</b> o;                   |
|-------------------------|-------------------|----------------------------|-----------|-------------------------------|
| Charaka, S.Ti<br>Online | Sectio            | <b>ON</b> Web Admin Negara |           | Home > Setting > List Section |
|                         | Show              | 10 v entries               |           | Search:                       |
| ≡ Category              | ≺<br>No <u>∥≞</u> | Section                    | 11 Status |                               |
| 希 Post                  | ۲ ا               | Slideshow                  |           |                               |
| 📑 Page                  | د                 | Rerita                     |           |                               |
| 🔄 Gallery               | <                 | benta                      |           |                               |
| Slide Show              | ۲ 3               | Pengumuman                 |           |                               |
| 🛓 Yudisium              | < 4               | Tugas Akhir                |           |                               |
| 📥 Download              | < 5               | Yudisium                   |           |                               |
| 😋 Pengaturan            | <                 |                            |           |                               |
| 🗮 Menu                  | 6                 | Gallery & Video            |           |                               |
| E Section               | 7                 | MiniBox                    |           |                               |
| C Preference            |                   |                            |           |                               |
| † Sosial Media          | Showin            | ng 1 to 7 of 7 entries     |           | Previous 1 Next               |

Pada halaman ini operator dapat mengkatifkan atau meng-nonaktifkan *section* atau bagian pada website dengan cara menggeser *toggle* berwarna biri pada kolom status.

#### Preference

*Preference* adalah halaman yang digunakan untuk mengatur beberapa elemen utama pada website seperti logo website, fakultas, jurusan, *header* website, alamat, warna website, dan baner disetiap halaman pada tampilan awal website. Berikut adalah tampilam halama *preference*.

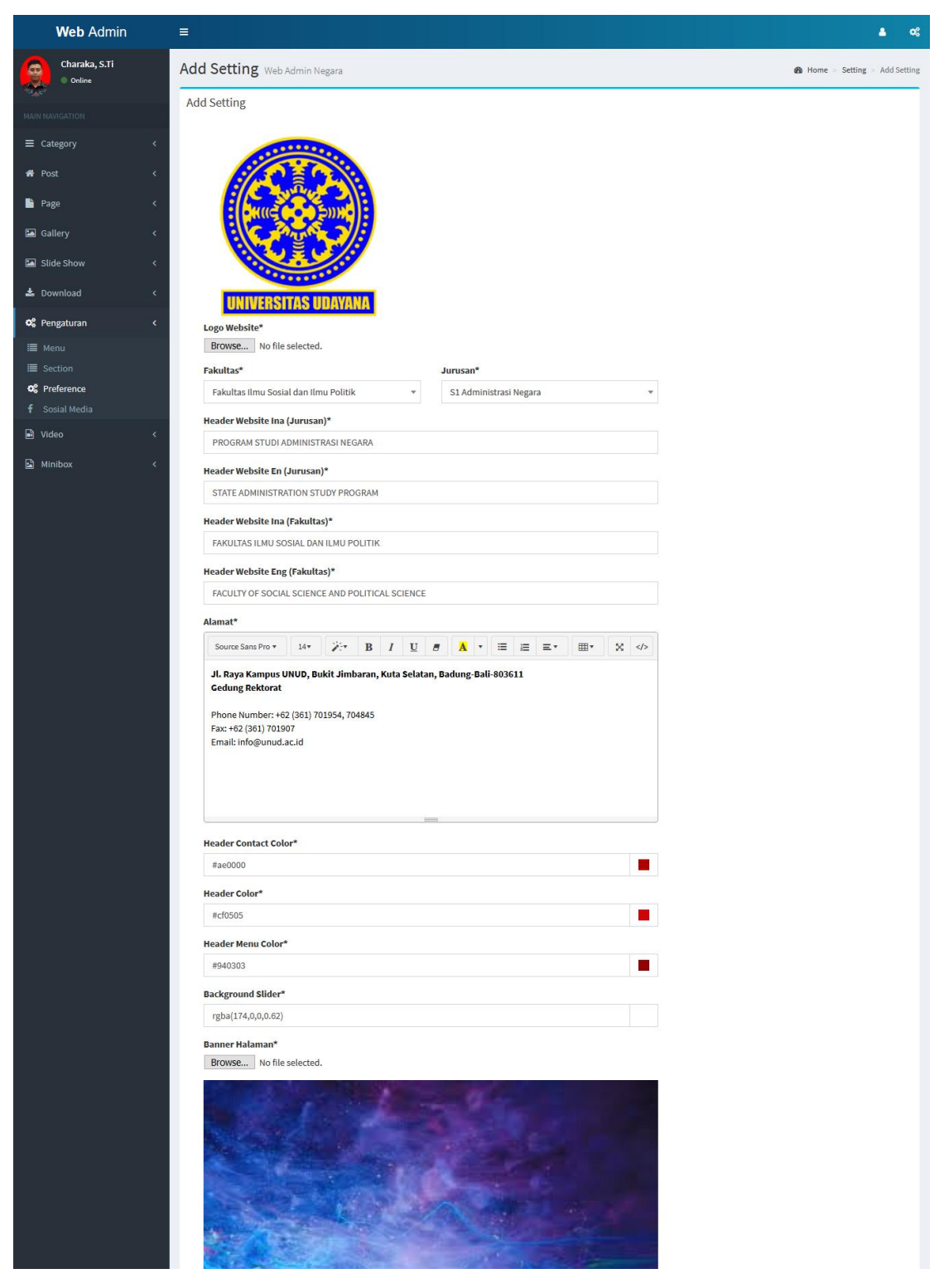

#### Sosial Media

Halaman sosial media berisikan beberapa kolom diantaranya kolom *facebook, twitter, google plus,* dan *instagram.* Alamat sosial media bisa diatur pada halaman ini.

| Web Admin               | =                                                                 |                | •           | °° Î |
|-------------------------|-------------------------------------------------------------------|----------------|-------------|------|
| Charaka, S.Ti<br>Online | Sosial Media 💩 Horr                                               | e > Category > | Add Catego  | iry  |
|                         | Facebook*                                                         |                |             |      |
| ■ Category <            | https://www.facebook.com/                                         |                |             |      |
| 🖷 Post 🛛 🤇              | Twitter*                                                          |                |             |      |
| Page <                  | https://www.twitter.com/                                          |                |             |      |
| 🖾 Gallery 🗸             | Coogle Plus* https://plus.google.com/                             |                |             |      |
| Slide Show <            | instagram*                                                        |                |             |      |
| 🕹 Download 🛛 🗸 <        | https://www.instagram.com/                                        |                |             |      |
| 🕫 Pengaturan 🗸 🤇        |                                                                   |                |             |      |
| 🔳 Menu                  | Submit Reset                                                      |                |             |      |
| E Section               |                                                                   |                |             |      |
| 🕫 Preference            |                                                                   |                |             |      |
| f Sosial Media          |                                                                   |                |             |      |
| 🖬 Video 🤇 🤇             | Copyright © 2019 USDI - Universitas Udayana. All rights reserved. | v              | /ersion 2.4 | 4.0  |

## 9. Video

Halaman video pada admin berguna untuk memanajemen data video, diataranya ada halaman *add video* dan *list video*.

#### Add Video

Halaman ini digunakan untuk menambahkan video. Ada beberapa kolom yang tersedia pada halaman add video, berikut penjelasannya.

| Web Admin     |   |                                                 |        | 8        | og  |
|---------------|---|-------------------------------------------------|--------|----------|-----|
| Charaka, S.Ti | V | <b>/ideo</b> Web Admin Negara                   | 🍪 Home | Video    | Add |
| <b>*</b>      |   | Judul ina*                                      |        |          |     |
|               |   | Judul Ina                                       |        |          |     |
| ■ Category    | < | Judul Eng*                                      |        |          |     |
| 🗌 Post        | < | Judul Eng                                       |        |          |     |
| Page          | < | Deskripsi Ina                                   |        |          |     |
|               |   | Source Sans Pro * 14* 🕅 * B I U B 🗛 * 🖽 🗮 🗮 *   |        |          |     |
| Gallery       |   |                                                 |        |          |     |
| Slide Show    | < |                                                 |        |          |     |
| 🛔 Yudisium    | < |                                                 |        |          |     |
| 📥 Download    | ¢ |                                                 |        |          |     |
| 😋 Pengaturan  | < |                                                 |        |          |     |
| 🖻 Video       | < |                                                 |        |          |     |
| + Add Video   |   | =                                               |        |          | ł.  |
| 🔳 List Videos |   | Deskripsi Eng                                   |        |          | r   |
| Minibox       | < | Source Sans Pro • 14• 🔆 • B I U B 🗚 • 🚍 🚍 • 🖽 • |        |          |     |
|               |   |                                                 |        |          |     |
|               |   |                                                 |        |          |     |
|               |   |                                                 |        |          |     |
|               |   |                                                 |        |          |     |
|               |   |                                                 |        |          |     |
|               |   |                                                 |        |          |     |
|               |   | =                                               |        |          | 1   |
|               | - |                                                 |        |          | _   |
|               |   | URL video                                       |        |          |     |
|               |   | URL video                                       |        |          |     |
|               |   |                                                 |        | ambabaic | 00  |

Berikut adalah penjelasan dari kolom-kolom yang ada pada halaman add video :

- A. Judul Ina : kolom ini digunakan untuk memasukan judul berbahasa indonesia
- B. Judul Eng : kolom ini digunakan untuk memasukan judul berbahasa inggris.

C. Deskripsi Ina : kolom ini digunakan untuk memasukan deskripsi dari video dengan bahasa indonesia.

D. Deskripsi Eng : kolom ini digunakan untuk memasukan deskripsi dari vieo dengan bahasa inggris.

E. URL Video : kolom ini digunakan untuk memasukan URL atau link video dari youtube. Jadi sebelum memasukan video kedalam website,operator harus memasukan video kedalam youtube terlebih dahulu. URL atau link video ini bisa ditambahkan lebih dari satu.

# List Video

Halaman ini berisikan daftar video yang sudah di-*inputkan*. Pada setiap baris terdapat 3 tombol.

| Web Admin               | =                                                                 |              | <b>≜ </b> ∞;          |
|-------------------------|-------------------------------------------------------------------|--------------|-----------------------|
| Charaka, S.Ti<br>Online | List Web Admin Negara                                             |              | 🍘 Home > Video > List |
| MAIN NAVIGATION         | Video                                                             |              |                       |
| ■ Category              | Show 10 v entries                                                 |              | Search:               |
| 希 Post                  | No. 🖺 Judul Ina                                                   | 11 Title Eng | 11 Action             |
| Page                    | 1 Parifus                                                         | Pare Tran    | 0 2 1                 |
|                         | 2                                                                 | 1000-001     | 0 2 1                 |
| Gallery                 | Showing 1 to 2 of 2 entries                                       |              | Previous 1 Next       |
| Slide Show              |                                                                   |              |                       |
| 🛓 Download              |                                                                   |              |                       |
| 😂 Pengaturan            | c                                                                 |              |                       |
| 🗟 Video                 | <ul> <li>• • • • • • • • • • • • • • • • • • •</li></ul>          |              |                       |
| + Add Video             |                                                                   |              |                       |
| List Videos             |                                                                   |              |                       |
| Minibox                 |                                                                   |              |                       |
|                         | Copyright © 2019 USDI - Universitas Udayana. All rights reserved. |              | Version 2.4.0         |

# A. Info

Tombol info bergfungsi untuk menampilkan preview atau pratinjau video yang sudah dibuat seperti pada gambar dibawah ini.

| Web Admin                                        | ≡               |                             | ۵.               | O\$    |
|--------------------------------------------------|-----------------|-----------------------------|------------------|--------|
| Charaka, S.Ti<br>Online                          | Video Web Admin | legara                      | 🏤 Home > Video > | Detail |
| MAIN NAVIGATION                                  | Detail          |                             |                  |        |
|                                                  | Judul Ina       | : Video Universitas Udayana |                  |        |
| ■ Category <                                     | Judul Eng       | : Video Universitas Udayana |                  |        |
| n Post <                                         | Deskripsi Ina   | : Video Universitas Udayana |                  |        |
| 🖺 Page 🛛 🗸                                       | Deskripsi Eng   | : Video Universitas Udayana |                  |        |
| 🖬 Gallery 🗸                                      | Video           | Profil Universitas Ud       |                  |        |
| <ul> <li>Slide Show</li> <li>Yudisium</li> </ul> |                 |                             |                  |        |
| 🛓 Download 🛛 🔍                                   |                 |                             |                  |        |
| 📽 Pengaturan 🛛 <                                 |                 |                             |                  |        |
| 🖬 Video 🗸                                        | Created At      | : 2019-02-14 07:46:02       |                  |        |
| Minibox <                                        |                 | Telete X Delete             |                  |        |

#### B. Edit

Tombol edit digunakan untuk meng-edit atau merubah isi dari video yang telah dibuat seperti pada gambar dibawah ini.

| Web Admin                 |                 |                                                            | \$ە ھ |
|---------------------------|-----------------|------------------------------------------------------------|-------|
| Charaka, S.Ti<br>• Online | Video Web Admin | Negara                                                     |       |
| MAIN NAVIGATION           |                 |                                                            |       |
| ■ Category                | Judul Ina       | : Video Universitas Udayana<br>: Video Universitas Udayana |       |
| 🖷 Post                    | < Deskripsi Ina | : Video Universitas Udayana                                |       |
| 🖺 Page                    | C Deskripsi Eng | : Video Universitas Udayana                                |       |
| Gallery                   | < Video         | Profil Universitas Ud. 9                                   |       |
| 🛓 Yudisium                | < C             |                                                            |       |
| 📥 Download                | с               |                                                            |       |
| ¢ Pengaturan              | < .             |                                                            |       |
| 🖹 Video                   | < Created At    | : 2019-02-14 07:46:02                                      |       |

# C. Delete

Tombol delete digunakan untuk menghapus data yang ada. Sebelum menghapus data, akan muncul peringatan terlebih dahulu seperti pada gambar dibawah ini.

| Web Admin                                                                                         |                                                                                                    | 8 og                     |
|---------------------------------------------------------------------------------------------------|----------------------------------------------------------------------------------------------------|--------------------------|
| Charaka, S.Ti Online                                                                              | List Web Admin Negara<br>Video                                                                                                    | 🏟 Home - Video - List    |
|                                                                                                   | Show 10 v entries                                                                                                    | Search:                  |
|                                                                                                   | No. Li Judui Ina                                                                                                    | 41 Action                |
| 🖿 Page                                                                                            | < 1 Video Universi 2 video Universi                                                                                                    |                          |
|                                                                                                   | Showing 1 to 2 of 2 entries Are you sure?                                                                                                    | Previous 1 Next          |
|                                                                                                   | You will not be able to recover this imaginary file!                                                                                            |                          |
| 🎍 Yudisium                                                                                        | c No, cancel! Yes, delete it!                                                                                                    |                          |
| <ul> <li>Page</li> <li>Gallery</li> <li>Slide Show</li> <li>Yudislum</li> <li>Download</li> </ul> | 2     video Unud       Showing 1 to 2 of 2 entries     Are you sure?       You will not be able to recover this imaginary file!     No, cance!! | 0 2 0<br>Previous 1 Next |

#### 10. Mini Box

Halaman ini berisikan daftar *mini box* yang sudah di-*inputkan. Mini box* adalah *link* yang ditampilkan di halaman depan website berupa kotak kecil. Berikut adalah tampilan *mini box* pada halaman depan website.

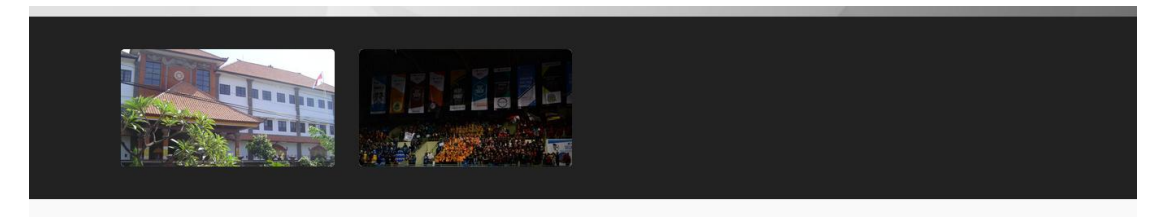

# Add Video

Halaman ini digunakan untuk menambahkan *mini box*. Ada beberapa kolom yang tersedia pada halaman *add mini box*, berikut penjelasannya.

| Web Admin                 | ≡                        |                         | a:  |
|---------------------------|--------------------------|-------------------------|-----|
| Charaka, S.Ti<br>• Online | Minibox Web Admin Negara | 🍘 Home > Minibox > Crea | ite |
| MAIN NAVIGATION           | Cover                    | Jenis File              |     |
| ■ Category                | <                        | URL *                   |     |
| <b>#</b> • •              |                          | URL*                    |     |
| n Post                    |                          | URL                     |     |
| 💾 Page                    |                          | Title Eng*              |     |
| Gallery                   | < Change Photo           | Title Eng               |     |
| Slide Show                | <                        | Title Ina*              |     |
| 📥 Download                | <                        | Title Ina               |     |
| 🕫 Pengaturan              | < Submit Reset           |                         |     |
| Video                     |                          |                         |     |

Berikut adalah penjelasan dari kolom-kolom yang ada pada halaman add mini box :

- A. Jenis File : kolom ini digunakan untuk memilih aksi dari *mini box*. Ada 2 pilihan yaitu URL dan File.
- B. URL/File : kolom ini akan menyesuaikan dari jenis file yang dipilih. Jika URL maka yang dimasukan adalah *link* terkait yang dimasukan. Jika File maka akan muncul *File Upload*
- C. Title Eng : kolom yang berisikan judul *mini box* dalam bahasa inggris.
- D. Title Ina : kolom yang berisikan judul mini box dalam bahasa indonesia.

# List Mini Box

Pada setiap baris mini box yang ada pada halaman List minibox terdapat 3 tombol.

| Web Admin                 | ≡           |                                              |                      |          |        |         |           | - 41    | o;    |
|---------------------------|-------------|----------------------------------------------|----------------------|----------|--------|---------|-----------|---------|-------|
| Charaka, S.Ti<br>• Online | Minibo      | X Web Admin Negara                           |                      |          |        |         | 🚯 Home    | Minibox | List  |
|                           | Show 1      | 0 v entries                                  |                      |          |        | Search: |           |         |       |
| ■ Category                | < No. 12    | Title                                        | <b>↓</b> ↑ Image     | 11       | File 4 | Status  | 11 Action |         |       |
| # Post                    | ۲           | Title Eng : Web Unud<br>Title Ina : Web Unud |                      | a shared | Tautan |         | 8 2       | Û       |       |
| 📔 Page                    | <           |                                              |                      |          |        |         |           |         |       |
| 🖾 Gallery                 | <           |                                              | N PASS               |          |        |         |           |         |       |
| Slide Show                | <           |                                              |                      |          |        |         |           |         |       |
| 🛓 Download                | < Showing 1 | L to 1 of 1 entries                          |                      |          |        |         | Previous  | 1 Nex   | rt    |
| 🕫 Pengaturan              | <           |                                              |                      |          |        |         |           |         |       |
| 🖹 Video                   | ¢           |                                              |                      |          |        |         |           |         |       |
| Minibox                   | <           |                                              |                      |          |        |         |           |         |       |
|                           |             |                                              |                      |          |        |         |           |         |       |
| List Minibox              |             |                                              |                      |          |        |         |           |         |       |
|                           | Copyright ( | © 2019 USDI - Universitas Udayana.           | All rights reserved. |          |        |         |           | Version | 2.4.0 |

Berikut adalah penjelasan dari 3 tombol tersebut.

## A. Info

Tombol info bergfungsi untuk menampilkan preview atau pratinjau *mini box* yang sudah dibuat seperti pada gambar dibawah ini.

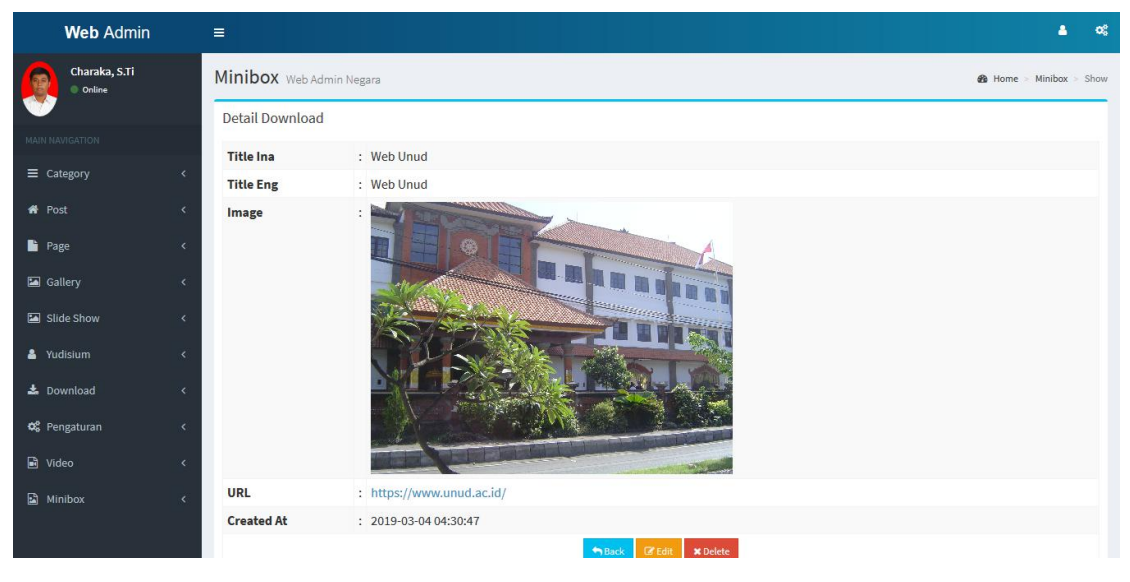

#### B. Edit

Tombol edit digunakan untuk meng-edit atau merubah isi dari *mini box* yang telah dibuat seperti pada gambar dibawah ini.

| Web Admin                 | =                        | <b>.</b> .                                                                                                    | \$ |
|---------------------------|--------------------------|----------------------------------------------------------------------------------------------------|----|
| Charaka, S.Ti<br>• Online | Minibox Web Admin Negara | Home ⇒ Minibox ⇒ Creat     Creat     Creat | te |
|                           | Cover                    | Jenis File                                                                                                    |    |
|                           |                          | URL *                                                                                                    |    |
| ■ Category                |                          | URL*                                                                                                    |    |
| 🕈 Post                    |                          | https://www.unud.ac.id/                                                                                                    |    |
| 🖺 Page                    |                          | Title Eng*                                                                                                    |    |
| 🖾 Gallery                 | < Change Photo           | Web Unud                                                                                                    |    |
| 🖾 Slide Show              | < Change Fhoto           | Title Ina*                                                                                                    |    |
|                           |                          | Web Unud                                                                                                    |    |
| 占 Yudisium                | <                        |                                                                                                    |    |
| 🛓 Download                | < Submit Reset           |                                                                                                    |    |

# C. Delete

Tombol delete digunakan untuk menghapus data yang ada. Sebelum menghapus data, akan muncul peringatan terlebih dahulu seperti pada gambar dibawah ini.

| Web Admin            | =         |                                          |                                                      |           |                  |        |
|----------------------|-----------|------------------------------------------|------------------------------------------------------|-----------|------------------|--------|
| Charaka, S.Ti Online | Minibo    | X Web Admin Negara                       |                                                      |           | 🍪 Home 🗉 Minibox | > List |
| MABLINAVICATION      | Show 10   | entries                                  |                                                      | Sear      | rch:             |        |
|                      | No. ↓≞    | Title                                    |                                                      | 11 Status | 11 Action        |        |
|                      | 1         | Title Eng : Web L<br>Title Ina : Web U   | ( )                                                  |           | 0 7 8            |        |
| 🔓 Page               |           |                                          |                                                      |           |                  |        |
|                      |           |                                          | Are you sure?                                        |           |                  |        |
|                      |           |                                          | You will not be able to recover this imaginary file! |           |                  |        |
|                      | 2         | Title Eng : Buku I<br>Title Ina : Buku E |                                                      |           | 0 7 0            |        |
|                      |           |                                          | No, cancel! Yes, delete it!                          |           |                  |        |
|                      |           |                                          |                                                      |           |                  |        |
|                      |           |                                          |                                                      |           |                  |        |
| Minibox              | Showing 1 | to 2 of 2 entries                        |                                                      |           | Previous 1 Ne    | oxt    |
| + Add Minibox        |           |                                          |                                                      |           |                  |        |